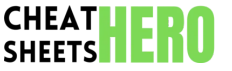

# Adobe XD Essential Cheatsheet

Master Adobe XD with this quick reference covering core tools, keyboard shortcuts, and prototyping essentials. Speed up your workflow and design like a pro.

Selection & Transformation

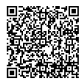

# **Getting Started & Basic Tools**

#### **Tool Panel Shortcuts**

| V | Select Tool<br>(Selection & Transformation)                      | `Cmd + C` / `Ctrl + C`                    | Сору                              |
|---|------------------------------------------------------------------|-------------------------------------------|-----------------------------------|
|   |                                                                  | `Cmd + V` / `Ctrl + V`                    | Paste                             |
| А | Direct Select Tool<br>(Select points on a path or within groups) | `Cmd + D` / `Ctrl + D`                    | Duplicate                         |
| R | Rectangle Tool                                                   | `Cmd + Shift + V` / `Ctrl + Shift +<br>V` | Paste in Place                    |
| Е | Ellipse Tool                                                     | `Cmd + G` / `Ctrl + G`                    | Group Objects                     |
| L | Line Tool                                                        | `Cmd + Shift + G` / `Ctrl + Shift +<br>G` | Ungroup Objects                   |
| Ρ | Pen Tool                                                         |                                           |                                   |
| Т | Text Tool                                                        | `Shift + Drag`                            | Maintain Aspect Ratio / Constrain |
| Z | Zoom Tool                                                        |                                           | Movement                          |
|   | (Space to Pan)                                                   | `Option + Drag` / `Alt + Drag`            | Duplicate Object while Dragging   |
|   |                                                                  | `Cmd + [` / `Ctrl + [`                    | Send Backward                     |

#### **Creating & Editing Shapes**

# Click and drag with Rectangle (R), Ellipse (E), or Line (L) tools to draw shapes. Hold Shift while drawing to constrain proportions (perfect square/circle). Hold Option / Alt while drawing from the center. Use the Pen Tool (P) to create custom paths and shapes. Click for sharp corners. Click and drag for curved points. Double-click a shape with the Select Tool (V) to enter edit mode (using the Direct Select Tool (A) automatically). Use the corner radius handles to round corners. Hold Option / Alt while

dragging a corner handle to adjust only that corner.

Combine shapes using Boolean operations (Add, Subtract, Intersect, Exclude Overlap) in the Properties Panel.

Right-click on a shape > "Convert to Path" to gain more control over anchor points with the Direct Select Tool.

### Canvas & Artboard Navigation

`Cmd + ]` / `Ctrl + ]`

| `Cmd + 0` / `Ctrl + 0` | Zoom to fit All Artboards            |
|------------------------|--------------------------------------|
| `Cmd + 1` / `Ctrl + 1` | Zoom to 100% (Actual Size)           |
| `Cmd + 2` / `Ctrl + 2` | Zoom to fit Selected Object/Artboard |
| `Cmd + +` / `Ctrl + +` | Zoom In                              |
| `Cmd + -` / `Ctrl + -` | Zoom Out                             |
| `Space` + Drag         | Pan Canvas                           |
| `Shift` + Scroll       | Scroll Horizontally                  |

Bring Forward

# **Objects, Text & Appearance**

# **Object Manipulation & Alignment**

| `Cmd + L` / `Ctrl + L`                    | Lock Selected Objects                                                                       |
|-------------------------------------------|---------------------------------------------------------------------------------------------|
| `Cmd + Shift + L` / `Ctrl<br>+ Shift + L` | Unlock All Objects                                                                          |
| `Cmd + Shift + [` / `Ctrl<br>+ Shift + [` | Send to Back                                                                                |
| `Cmd + Shift + ]` / `Ctrl<br>+ Shift + ]` | Bring to Front                                                                              |
| `Shift + Click`                           | Add/Remove from Selection                                                                   |
| `Cmd + A` / `Ctrl + A`                    | Select All                                                                                  |
| `Cmd + Option + A` /<br>`Ctrl + Alt + A`  | Select All on Artboard                                                                      |
| Alignment Icons                           | Align selected objects to Top, Middle, Bottom,<br>Left, Center, Right (in Properties Panel) |
| Distribution Icons                        | Distribute selected objects Horizontally or<br>Vertically (in Properties Panel)             |
|                                           |                                                                                             |

## Text Editing Shortcuts

| `Cmd + T` / `Ctrl + T`                                    | Create Text Layer<br>(if Text Tool (T) is not active) |
|-----------------------------------------------------------|-------------------------------------------------------|
| Double-click Text Layer                                   | Enter Text Edit Mode                                  |
| `Enter` (Numpad) / `Esc`                                  | Exit Text Edit Mode                                   |
| `Cmd + B` / `Ctrl + B`                                    | Bold Text (if supported by font)                      |
| `Cmd + I` / `Ctrl + I`                                    | Italicize Text (if supported by font)                 |
| `Cmd + U` / `Ctrl + U`                                    | Underline Text                                        |
| `Option + Left/Right Arrow` / `Alt +<br>Left/Right Arrow` | Adjust Kerning (letter<br>spacing)                    |
| `Option + Up/Down Arrow` / `Alt + Up/Down<br>Arrow`       | Adjust Leading (line spacing)                         |

#### Color & Gradient Shortcuts

Interaction Settings

## Appearance Panel & Fills/Borders

| The <b>Properties Panel</b> on the right contains all appearance options for a selected object.                                              | 1                                      | Eyedropper Tool<br>(Sample colors)                              |
|----------------------------------------------------------------------------------------------------|----------------------------------------|-----------------------------------------------------------------|
| Toggle Fill, Border, Shadow, Background Blur on/off with checkboxes.                                                                         | Click Color Swatch                     | Open Color Picker                                               |
| Click the <b>Color Swatch</b> to open the Color Picker. Use the Eyedropper tool                                                              | `Shift + Click` Gradient Stop          | Select multiple stops                                           |
| (I) to sample colors from anywhere on the canvas.                                                                                            | `Cmd + Click` / `Ctrl + Click`         | Add a new stop to the gradient                                  |
| Choose Solid Color, Linear Gradient, Radial Gradient, or Angular Gradient                                                                    | Gradient Line                          |                                                                 |
| from the Fill dropdown.                                                                                                    | Drag color from Swatches               | Apply color to an object or text                                |
| Adjust Border Stroke properties: Size, Dashes, Gaps, Caps, Corners.                                                                          | Drag gradient from Swatches            | Apply gradient to an object                                     |
| <b>Shadows</b> : Adjust X, Y offset, Blur, and Color. Use <b>Shift</b> while dragging the shadow handle on the object to constrain movement. | Right-click Color/Gradient in Swatches | Edit, Rename, Delete Swatch                                     |
| <b>Background Blur</b> : Applies a blur effect to content <i>behind</i> the selected object, useful for frosted glass effects.               | Click '+' in Swatches                  | Add selected object's Fill/Border color or gradient as a swatch |
| Adjust <b>Opacity</b> using the slider or input field.                                                                                       |                                        | -                                                               |

# Prototyping & Components

## **Prototyping Basics**

| Ρ                                | Switch to Prototype Tab                                             | Trigger: Event that starts the interaction (Tap, Drag, Keys & Gamepad, Time,                                                                                  |
|----------------------------------|---------------------------------------------------------------------|----------------------------------------------------------------------------------------------------|
| D                                | Switch to Design Tab                                                | Voice).                                                                                                    |
| Click Object in<br>Prototype Tab | Show interaction handles                                            | <b>Action</b> : What happens when the trigger occurs (Transition, Auto-Animate, Overlay, Scroll To, Playback, Speak, Previous Artboard, Go Home, Hyperlink).  |
| Drag handle to Artboard          | Create a basic Tap transition                                       | Destination: Artboard to navigate to, or overlay artboard.                                                                                                    |
| `Cmd + Enter` / `Ctrl +          | er`/`Ctrl + Preview Prototype                                       | Transition: Controls the animation type (Dissolve, Slide, Push, Zoom, None).                                                                                  |
| Enter`                           |                                                                     | Easing: Animation curve (Ease Out, Ease In, Ease In-Out, Snap, Bounce, Wind                                                                                   |
| Click Home Icon on               | Home Icon on Set as Home Artboard (start of flow)                   | Up, Back). Affects how the animation speeds up or slows down.                                                                                                 |
| Artboard                         |                                                                     | Duration: Length of the animation in seconds.                                                                                                    |
| Wire Mode                        | View all connections on canvas (toggle in<br>Prototype tab toolbar) | <b>Auto-Animate</b> : Automatically animates changes in properties (position, size, color, rotation) between artboards for layers with the <i>same name</i> . |
| Add multiple<br>interactions     | Select object, use '+' button in Properties panel                   | <b>Overlay</b> : Displays an artboard on top of the current one, useful for menus, modals, etc. Requires setting overlay position.                            |
|                                  |                                                                     | <b>Scroll To</b> : Scrolls to a specific element on a longer artboard. Useful for anchor links.                                                               |

#### Components & States

#### Auto Animate Tips

| <b>Components</b> are reusable elements. Changes to the <b>Master Component</b> update all <b>Instances</b> .       | Key to Auto-Animate: Layers must have the <i>exact same name</i> on both the start and end artboards. |  |
|----------------------------------------------------------------------------------------------------|----------------------------------------------------------------------------------------------------|--|
| Right-click an object or group > "Make Component" ( Cmd + K / Ctrl +                                                | Rename layers in the Layers panel ( $Cmd + Y$ ) / $Ctrl + Y$ ).                                       |  |
| κ). The Master Component has a green diamond.                                                                       | Copy layers between artboards to ensure names are preserved ( Cmd+C ,                                 |  |
| Instances have a green diamond outline. Instances can have property                                                 | Cmd+Shift+V).                                                                                         |  |
| overrides (text, color, size, etc.) without detaching.                                                              | Auto-Animate works for changes in Position, Size, Rotation, Opacity, Color,                           |  |
| Right-click Instance > "Reset to Master Component" to remove overrides.                                             | Stroke, Corner Radius, and Boolean groups.                                                            |  |
| Right-click Instance > "Detach Component" to break the link to the Master.                                          | Change Action to "Auto-Animate" in the Prototype panel after dragging an                              |  |
| States: Components can have multiple visual states (e.g., Default, Hover,                                           | interaction handle.                                                                                   |  |
| Pressed, Active).                                                                                                   | Experiment with different Easing options (like Snap, Bounce, Wind Up) for                             |  |
| In the Properties panel, click '+' under Component to add new states (New                                           | fun effects.                                                                                          |  |
| State, Hover State, Toggle State).                                                                                  | Use Auto-Animate to create micro-interactions, loading states, animated                               |  |
| Edit properties (appearance, size, position) while in a specific state. These                                       | transitions, and more.                                                                                |  |
| changes only affect that state.                                                                                     | Objects that appear/disappear between artboards will fade in/out unless                               |  |
| Use states in Prototype mode: select an object within a component instance                                          | nested within a group that exists on both artboards.                                                  |  |
| on an artboard, then set up an interaction (e.g., Tap) with Action: "Change<br>State" and select the desired state. |                                                                                                    |  |

# **Collaboration & Export**

## Sharing & Collaboration

| `Cmd + Shift + E` /<br>`Ctrl + Shift + E` | Share for Review (opens Share mode)                                                                  |
|-------------------------------------------|----------------------------------------------------------------------------------------------------|
| Share Button (Top<br>Right)               | Publish Prototype, Design Specs, Private Review                                                      |
| Invite to Edit                            | Collaborate on the same cloud document (requires Creative Cloud)                                     |
| Commenting                                | View and add comments in the shared prototype link                                                   |
| Design Specs                              | Generate link for developers with measurements, assets, and code snippets (CSS, SASS, LESS).         |
| Record Prototype                          | Record interaction flow as a video ( Cmd + Enter / Ctrl + Enter in Preview, then click Record icon). |
| Offline Access                            | Cloud documents require internet to sync, but you can work offline and sync later.                   |

## Exporting Assets

| `Cmd + E` / `Ctrl + E`                   | Export Selected                                                                          |
|------------------------------------------|------------------------------------------------------------------------------------------|
| `Cmd + Option + E` /<br>`Ctrl + Alt + E` | Export All Artboards                                                                     |
| Mark for Export                          | Select object, click Export icon in Properties<br>panel or right-click > Mark for Export |
| Batch Export                             | Use $(Cmd + E) / (Ctr1 + E)$ , select 'All Assets', choose formats and scales.           |
| Formats                                  | PNG, JPG, SVG, PDF                                                                       |
| Export Settings                          | Choose sizes (@1x, @2x, @3x, or platform-<br>specific iOS, Android, Web)                 |
| Vector Export (SVG)                      | Exports vector shapes as SVG. Ensure objects are paths or text, not bitmaps.             |
| Background<br>Transparency               | Export as PNG for transparency. JPG does not support transparency.                       |
| Naming                                   | Assets are named based on their layer names.                                             |

# Plugins & Integrations

| Plugins extend Adobe XD's functionality (automation, content generation, third-party integrations).                         |
|----------------------------------------------------------------------------------------------------|
| Browse and install plugins from the <b>Discover Plugins</b> menu (Shift + Cmd + P / Shift + Ctrl + P).                      |
| Installed plugins appear in the Plugins panel ( Shift + Cmd + P )/ Shift + Ctrl + P ).                                      |
| Popular integrations include Jira, Trello, Slack, Microsoft Teams (for sharing links).                                      |
| Common plugin categories: Asset Management, Productivity, Development,<br>Content Generation (e.g., Lorem Ipsum, Unsplash). |
| Manage installed plugins: Update or remove plugins via the Plugins panel menu.                                              |
| Some plugins require external accounts or setup.                                                                            |
| Check plugin documentation for specific usage instructions and shortcuts.                                                   |
|                                                                                                    |